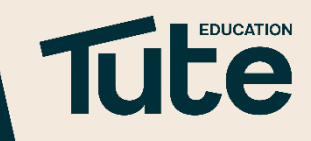

# THE STUDENT PLATFORM How to Access your Lesson Feedback

**Tute Education** Platform Guidance

After every Tute lesson, your teacher will give you feedback in the platform.

This feedback will include the following:

- A score of 1-5 for Progress how well your demonstrated your understanding and skills
- A score of 1-5 for Engagement how well you participated in the lesson by using the various Learning Cloud tools

A Suggestion for Progress comment – this will help you to improve your understanding and develop your skills in the topic covered in the lesson.

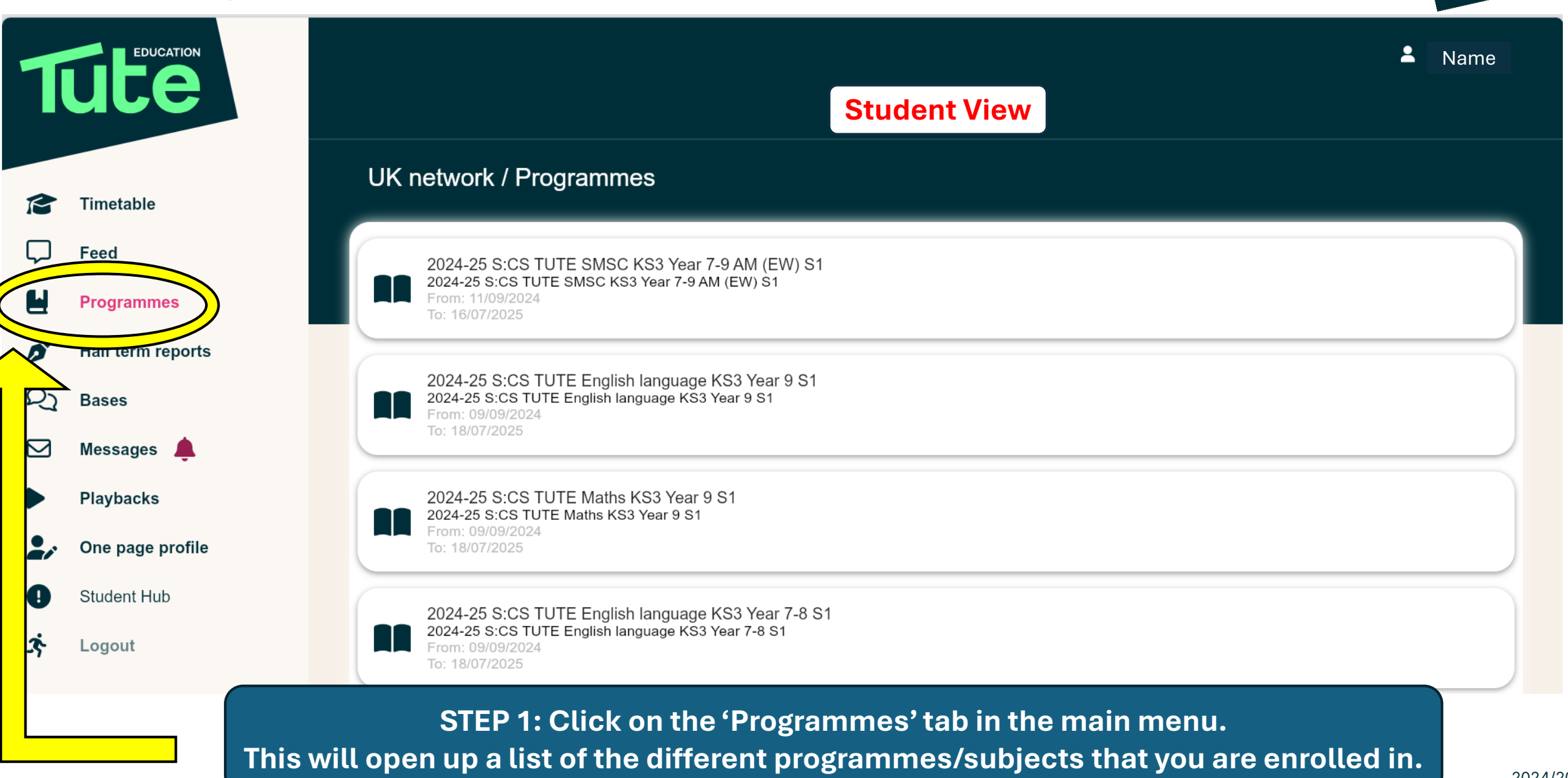

Timetable

Feed

Bases

Playbacks

Student Hub

Logout

D

Q)

Ż

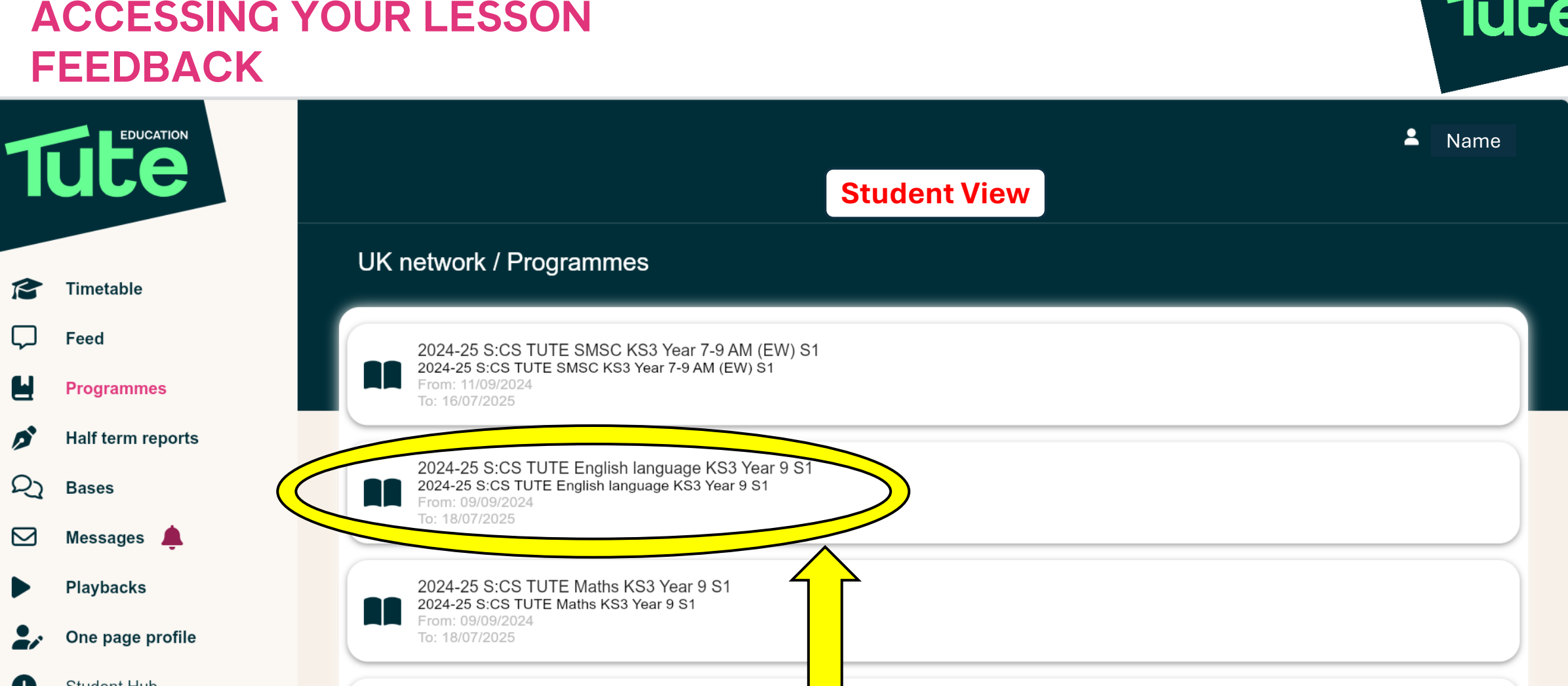

STEP 2: Select the Programme/Subject that you want to look at. So here, for example, we will look at lesson feedback for English Language.

2024-25 S:CS TUTE English language KS3 Year 7-8 2024-25 S:CS TUTE English language KS3 Year 7-8 S1

From: 09/09/2024 To: 18/07/2025

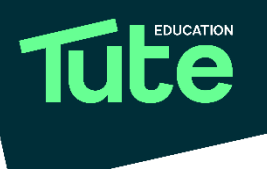

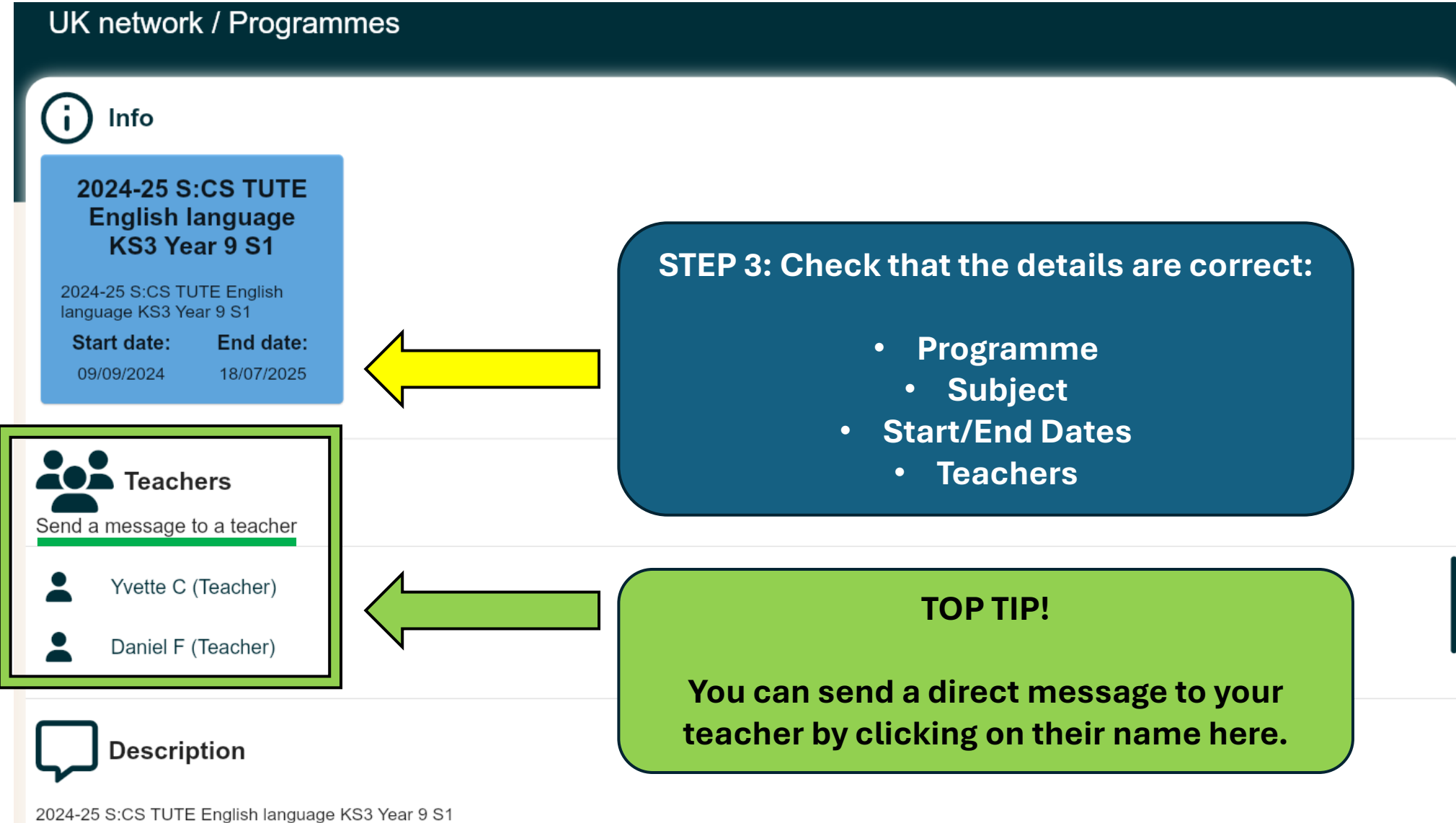

#### UK network / Programmes essons 2024-25 S:CS TUTE English language KS3 Year 9 S1 - Group 1 - Lesson 43Learning objectives: What do you need to know about KS3 English Language? Attendance: Yes, Progress: 5, Engagement: 5 11/28/2024 11:00 2024-25 S:CS TUTE English language KS3 Year 9 S1 - Group 1 - Lesson 44 Learning objectives: What do you need to know about KS3 English Language? Attendance: Yes, Progress: 5, Engagement: 5 11/29/2024 11:00 2024-25 S:CS TUTE English language KS3 Year 9 S1 - Group 1 - Lesson 45Learning objectives: What do you need to know about KS3 English Language? 12/2/2024 11:00 Attendance: Yes. Progress: 5. Engagement: 5 2024-25 S:CS TUTE English language KS3 Year 9 S1 - Group 1 - Lesson 46 Learning objectives: What is a blog and how are they written? Attendance: Yes, Progress: 3, Engagement: 5 12/3/2024 11:00 2024-25 S:CS TUTE English language KS3 Year 9 S1 - Group 1 - Lesson 47 Learning objectives: What is a blog and how are they written? Attendance: Yes, Progress: 3, Engagement: 3 12/5/2024 11:00 2024-25 S:CS TUTE English language KS3 Year 9 S1 - Group 1 - Lesson 48 Learning objectives: What is a blog and how are they written? 12/6/2024 11:00 Attendance: Yes. Progress: 5. Engagement: 5 2024-25 S:CS TUTE English language KS3 Year 9 S1 - Group 1 - Lesson 49 Learning objectives: What are the requirements of instructional writing? 12/9/2024 11:00 Attendance: Yes, Progress: 4, Engagement: 5 2024-25 S:CS TUTE English language KS3 Year 9 S1 - Group 1 - Lesson 50 Learning objectives: What are the requirements of instructional writing? 12/10/2024 11:00 Attendance: No. 2024-25 S:CS TUTE English language KS3 Year 9 S1 - Group 1 - Lesson 51 Learning objectives: What are the requirements of instructional writing? Attendance: No. 12/12/2024 11:00 2024-25 S:CS TUTE English language KS3 Year 9 S1 - Group 1 - Lesson 52 Learning objectives: How do you write an anecdote? 12/13/2024 11:00 Attendance: No.

STEP 4: Scroll down the list to find the lesson that you want. The lessons are in chronological order – most recent at the bottom of the list.

#### **TOP TIP!**

For each lesson in the list you can see a quick snapshot of the following:

Learning Objective

 $\sim$ 

 $\sim$ 

 $\sim$ 

 $\sim$ 

- Your attendance
- Your Progress score
- **Your Engagement score**

Tute

2024-25 S:CS TUTE English language KS3 Year 9 S1 - Group 1 - Lesson 88Learning objectives: Can you synthesise and summarise viewpoints in articles? Attendance: Yes, Progress: 5, Engagement: 5 3/7/2025 11:00 2024-25 S:CS TUTE English language KS3 Year 9 S1 - Group 1 - Lesson 89Learning objectives: Can you synthesise and summarise viewpoints in articles? Attendance: Yes. Progress: 4. Engagement: 4 3/10/2025 11:00 2024-25 S:CS TUTE English language KS3 Year 9 S1 - Group 1 - Lesson 90Learning objectives: Can you synthesise and summarise viewpoints in articles? Attendance: No. 3/11/2025 11:00 2024-25 S:CS TUTE English language KS3 Year 9 S1 - Group 1 - Lesson 91 Learning objectives: How do I summarise a text? (Yungas Road) Attendance: Yes, Progress: 4, Engagement: 5 3/13/2025 11:00 2024-25 S:CS TUTE English language KS3 Year 9 S1 - Group 1 - Lesson 92 Learning objectives: How do I summarise a text? (Yungas Road) 3/14/2025 11:00 Attendance: Yes, Progress: 4, Engagement: 4

| 2024-25 S:CS    | TUTE English | language KS3 | Year 9 S1 | - Group 1 - | Lesson 92 |
|-----------------|--------------|--------------|-----------|-------------|-----------|
| 3/14/2025 11:00 |              |              |           |             |           |

Learning objectives: How do I summarise a text? (Yungas Road) Attendance: Yes, Progress: 4, Engagement: 4

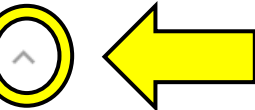

Daniel F (Teacher) Send a message to teacher

**TOP TIP!** Click here to send a message to the teacher

Notes: Find an interesting news article either in the newspaper or online. Read it and then write a summary in just 5 bullet points - remember to use the

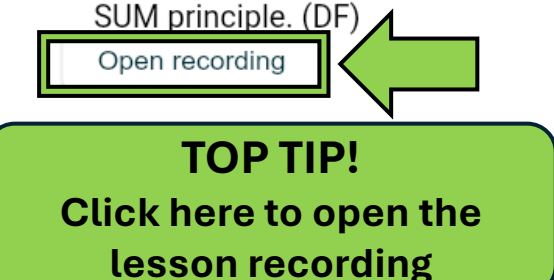

STEP 5: Click on the down arrow to open up the lesson feedback. Under the 'Notes' you will find the Suggestions for Progress written by the teacher.